## 国内株式注文訂正 はじめに・ログイン 画面遷移 「取引」⇒「国内株式」⇒「注文照会・訂正・取消」を選択してください。 **3**北洋証券 **₽** ログアウト 北洋証券オンラインサービス 🖉 取引 局資産状況 ① 口座情報 **f** 👛 入出金 国内株式 国内投資信託 国内株式 注文照会・訂正・取消 注文照会・取消 現物注文 投信注文 買う ・買う > 売る ▶ 売る 閉じる 国内投資信託 国内株式 注文照会・訂正・取消 6 注文照会 銘柄コード 注文状況 すべて ٥ 銘柄コード(半角数字) 資産状況 照会 > 明細数:1件 1-1件/1件中 銘柄 取引 注文株数 (未約定株数) 取引区分 注文単価 注文番号 注文日時 注文状況 注文期間 預り区分 平均約定単価 注文チャネル (約定済株数) 注文詳細 1001 〇〇〇〇株式会社 取消 表示された明細から訂正を行 **注文中** (未約定) 現物買 20/09/29 20/09/29 100 指値 8 ン田舎 08:34 本日まで 100) う注文の「訂正」ボタンをク IJĒ (0) リックしてください。

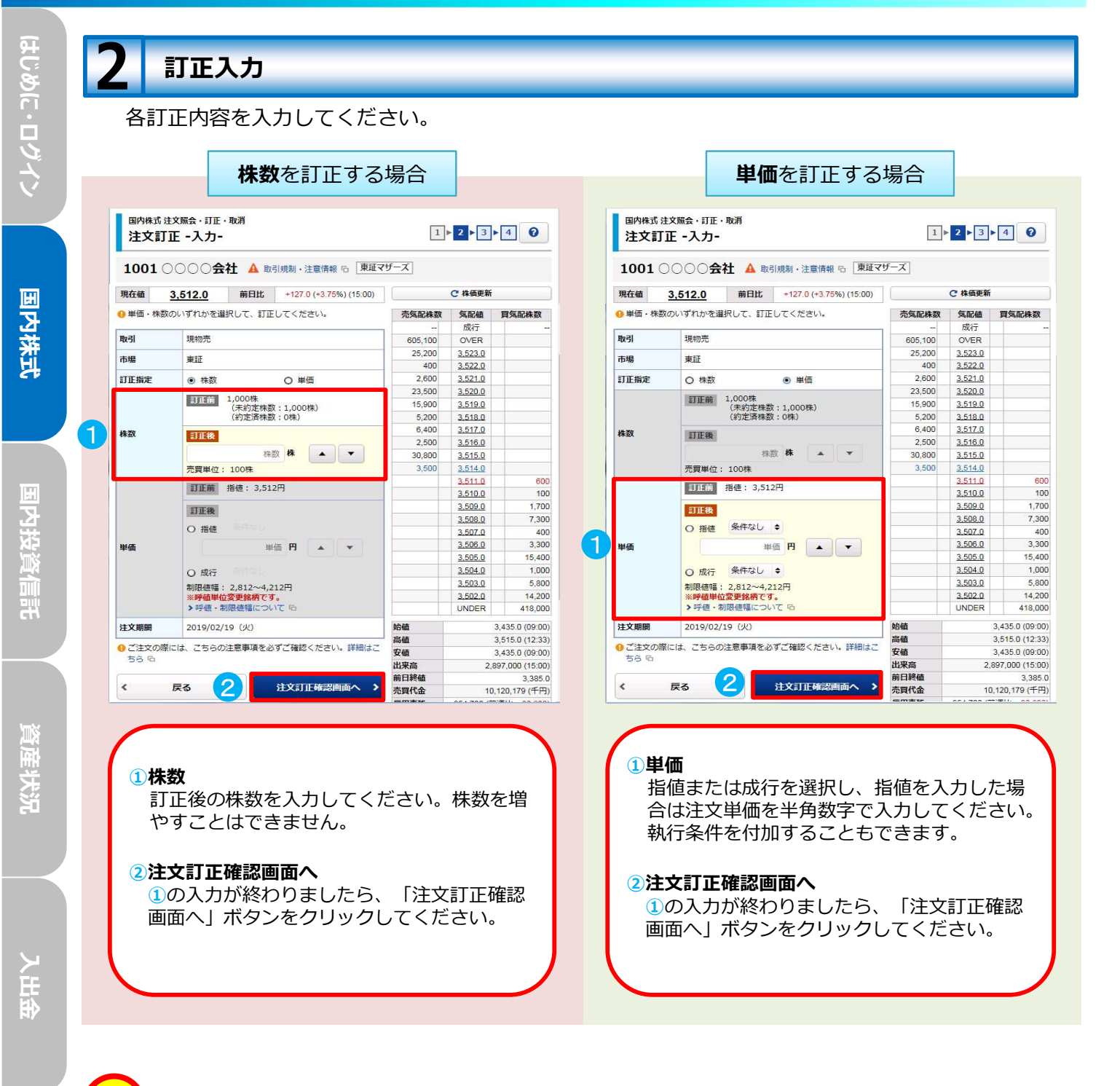

- ・「株数」と「単価」の訂正を同時に行うことはできません。
  - 「株数」と「単価」を同時に訂正する場合は、発注済の注文を一度取消し、改めてご発注ください。

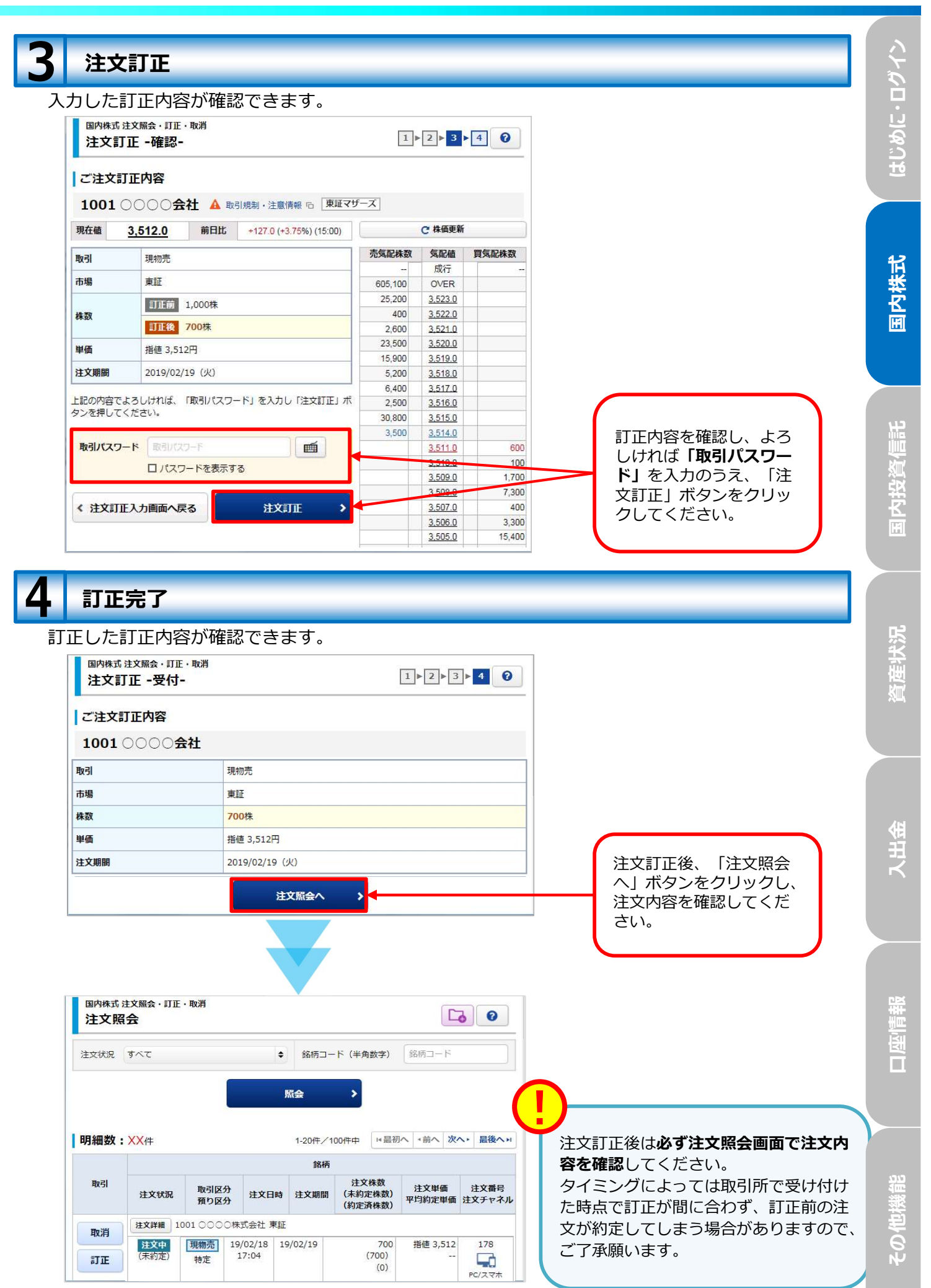